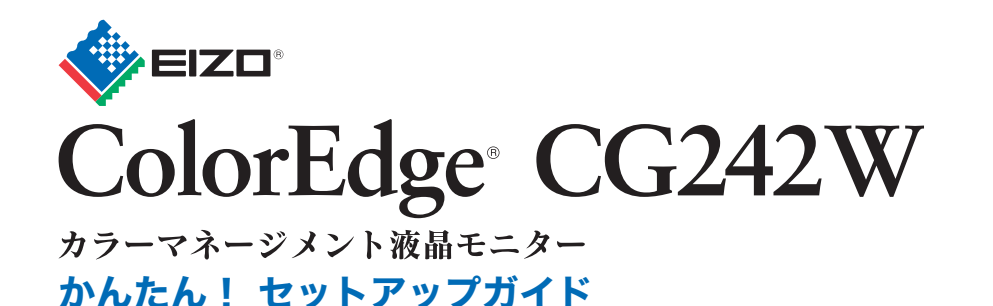

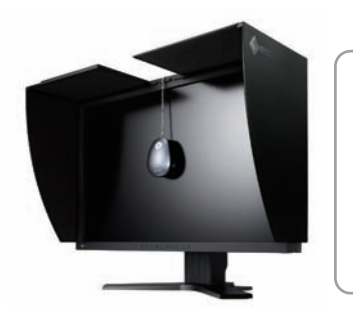

## 重要

ご使用前には必ず使用上の注意、本かんたん! セットアップガイドおよび取扱説明書 (CD-ROM 内)をよくお読みに なり、正しくお使いください。本かんたん!セットアップガイドは大切に保管してください。

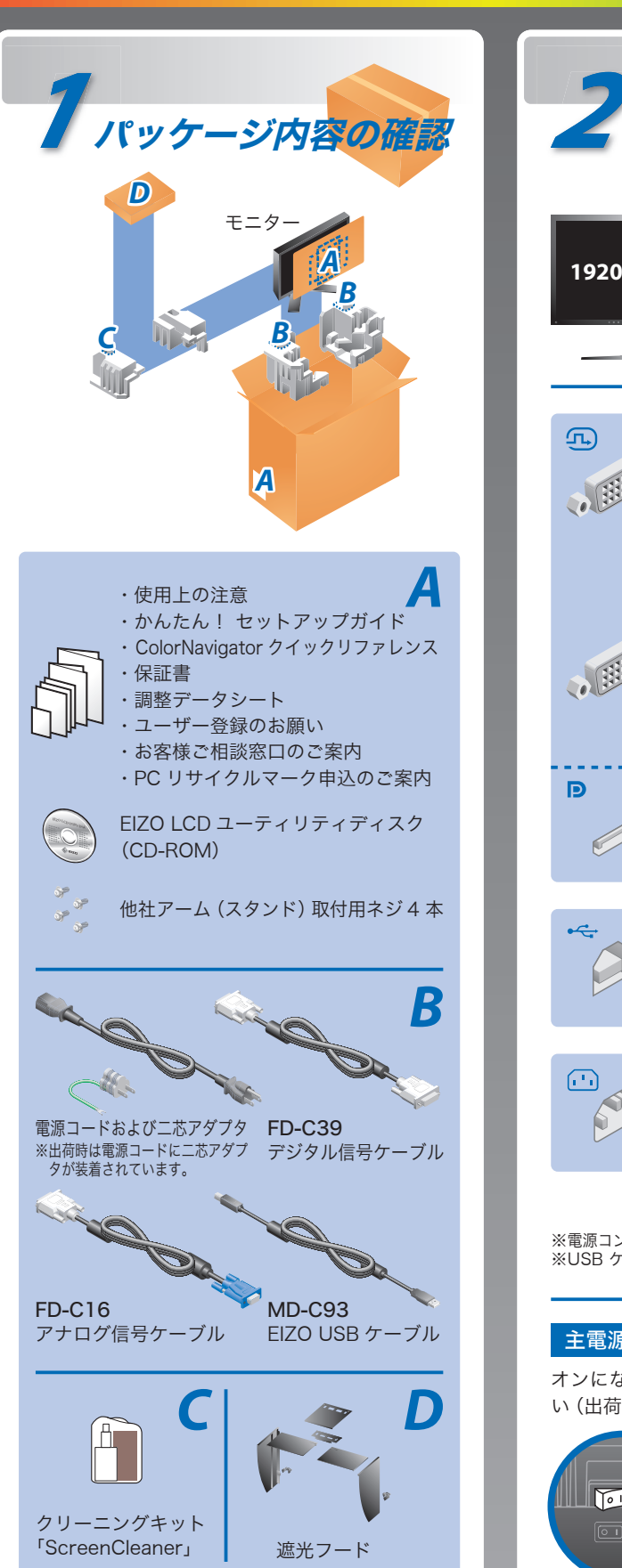

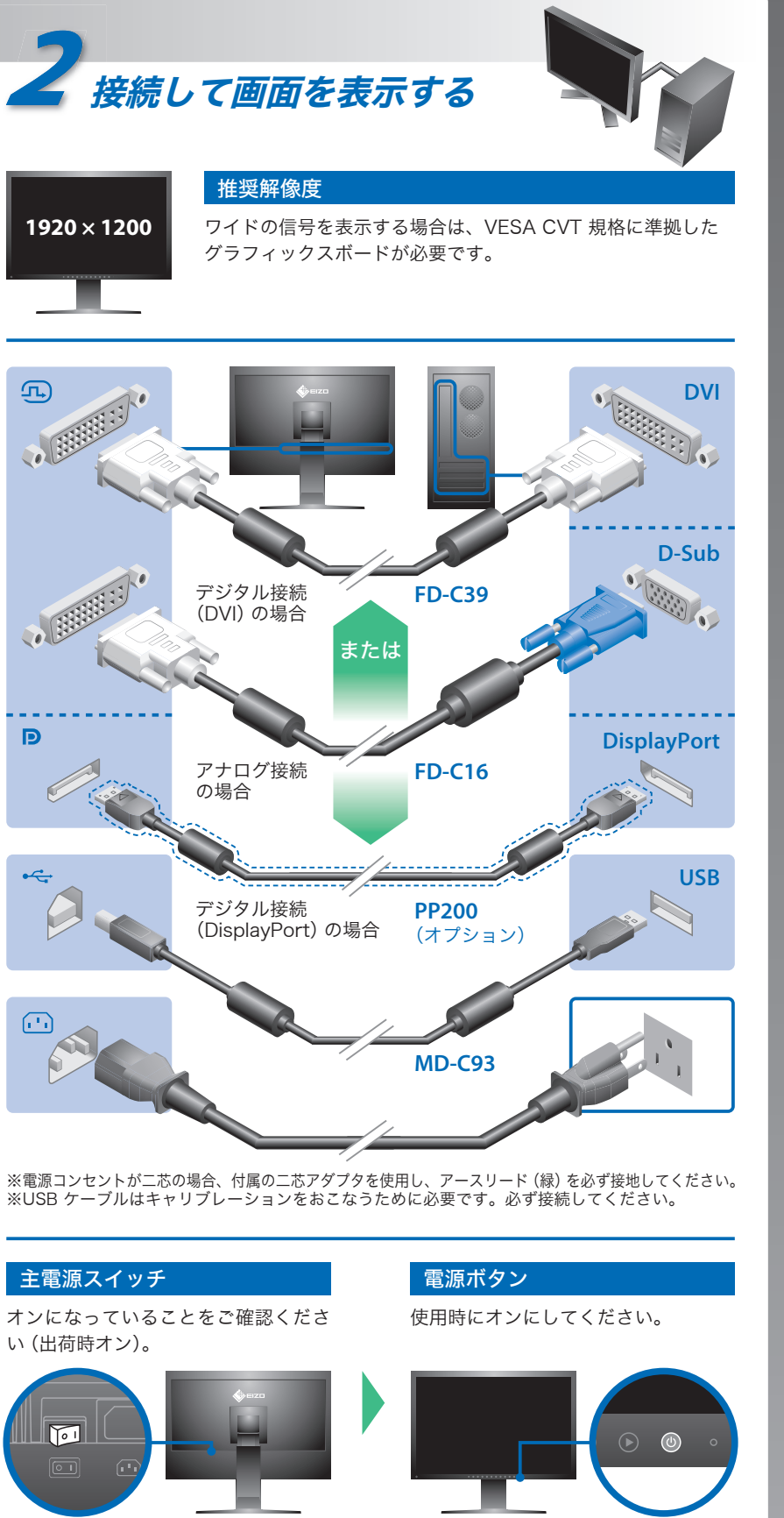

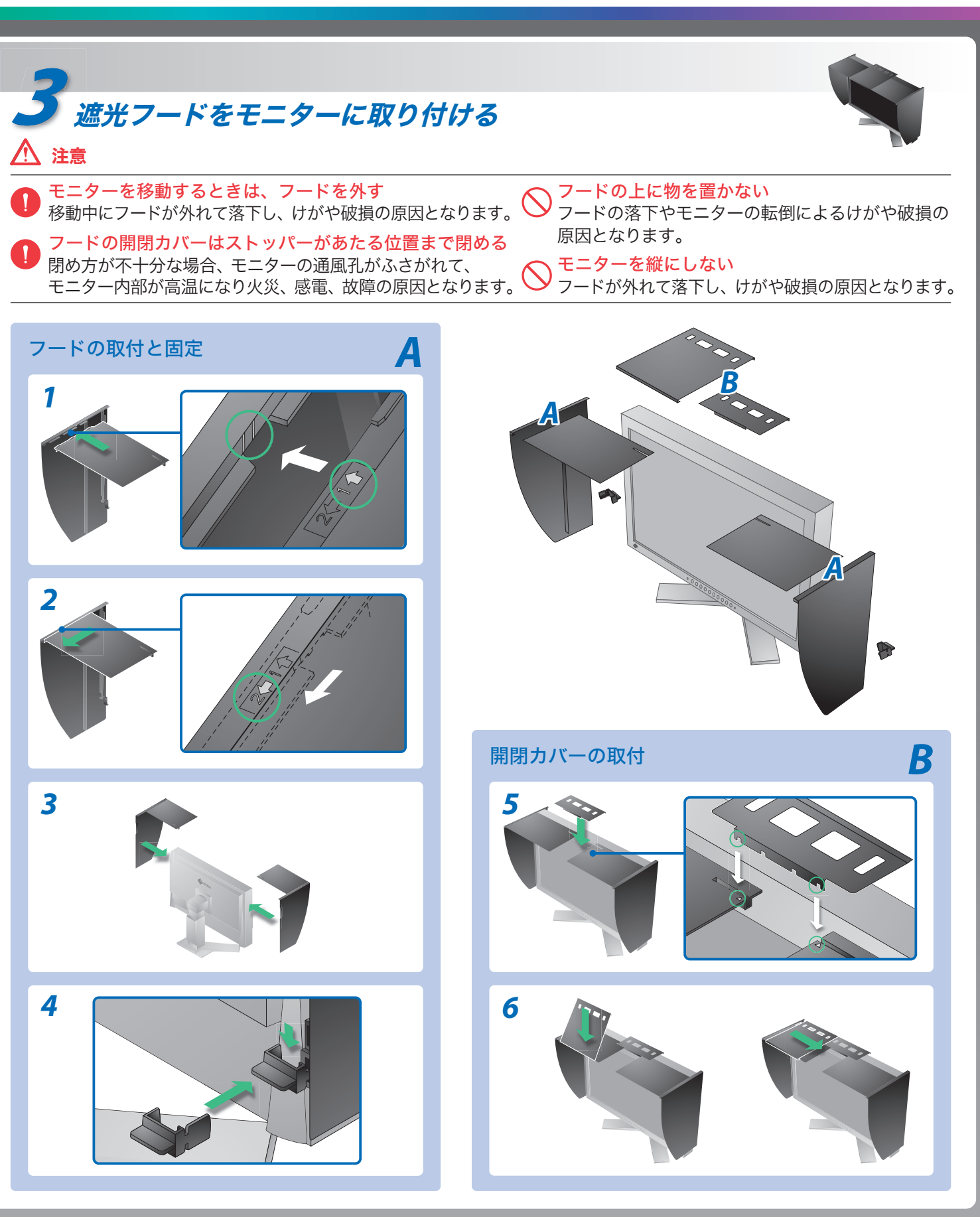

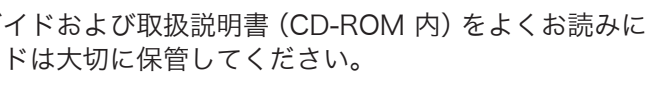

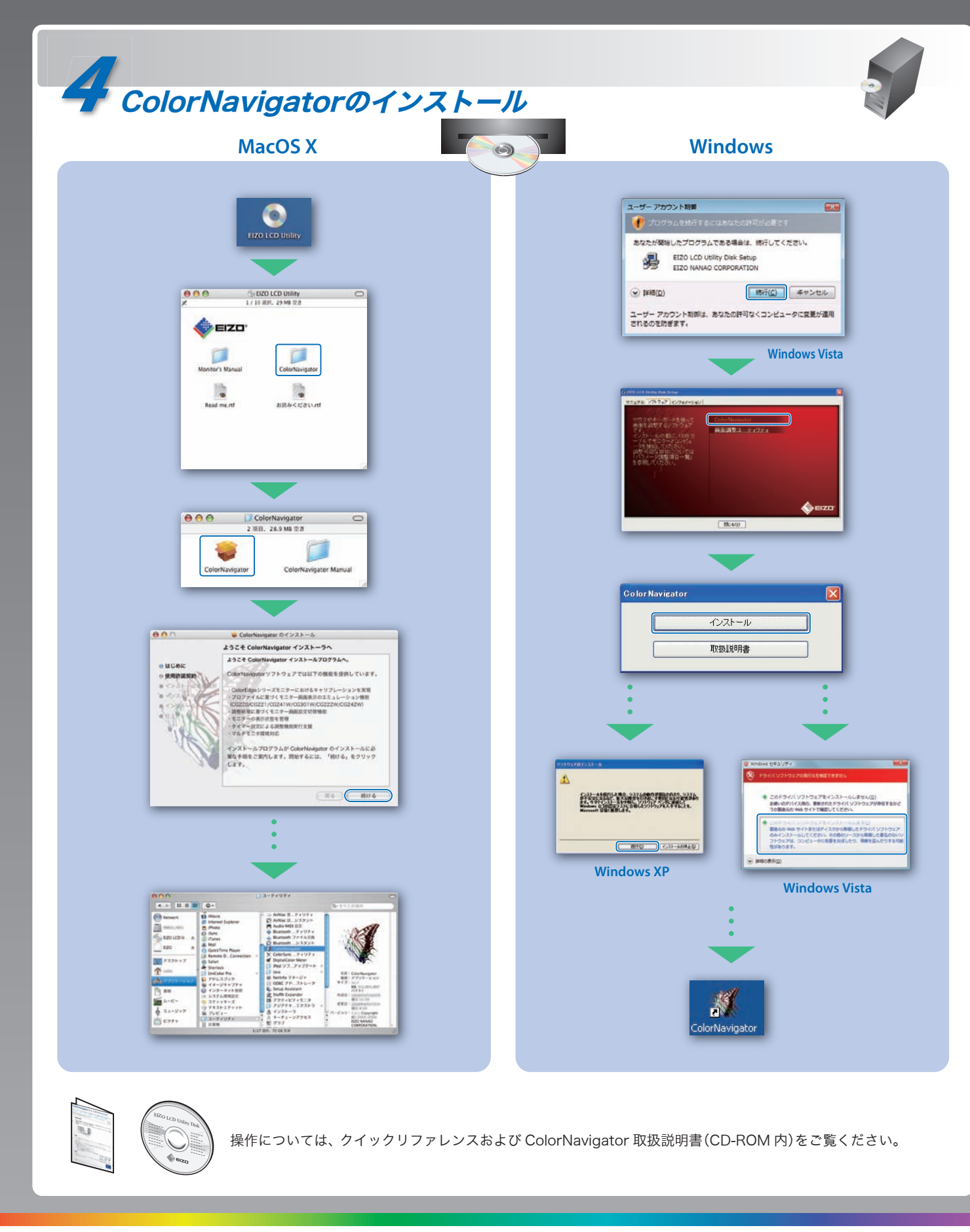

## 画面が表示されないときは

症状に対する処置をおこなっても解消されない場合は、販売店またはエイゾーサポートにご連絡ください。

| 症状          |                                                                                                    |
|-------------|----------------------------------------------------------------------------------------------------|
| 画面が表示されない   | 電源ランプが点灯しない                                                                                                    |
|             | 電源ランプが点灯:青色                                                                                                    |
|             | 電源ランプが点灯:橙色                                                                                                    |
|             | 電源ランプが点滅:橙色                                                                                                    |
| メッセージが表示される | 信号が入力されていない場合の表示です。<br>入力信号チェック<br>DUI<br>fH: 0.0kHz<br>fV: 0.0Hz<br>デジタル信号入力時<br>入力信号チェック<br>DisplayPort<br>fH: 0.0kHz<br>fV: 0.0Hz<br>DisplayPort信号入力時 |
|             | 入力されている信号が周波数仕様範囲外<br>であることを示す表示です(範囲外の周<br>波数は赤色で表示されます)。<br>例:<br><u>入力に考エラ-</u><br>DVI<br>fD:165.0MHz<br>fH: 75.0kHz<br>fV: 60.0Hz                    |

## 解像度の設定

モニターをコンピュータに接続したときに適切な解像度で表示されない場合、または解像度を変更したい場合は、次の手順で解像度を変更します。 推奨解像度:1920 ドット × 1200 ライン (60 Hz)

| MacOS X                                                                                                    | Windows XP                                                                                                    | Windows Vista                                                                                                    |
|----------------------------------------------------------------------------------------------------|----------------------------------------------------------------------------------------------------|----------------------------------------------------------------------------------------------------|
| <ol> <li>「アップル」メニューの「システム環境設定」<br/>をクリックする。</li> <li>「ハードウェア」欄の「ディスプレイ」をク<br/>リックする。</li> <li>表示されたダイアログで「ディスプレイ」<br/>タブを選択し、「解像度」の欄から変更し<br/>たい解像度を選択する。</li> </ol> | <ol> <li>マウスの右ボタンをクリックする。</li> <li>「プロパティ」をクリックする。</li> <li>「設定」タブをクリックし、「ディスプレイ」の「画面の解像度」で解像度を選択する。</li> <li>[OK] ボタンをクリックする。</li> </ol> | <ol> <li>マウスの右ボタンをクリックする。</li> <li>「個人設定」をクリックする。</li> <li>「画面の設定」をクリックする。</li> <li>「モニタ」タブを選択し、「解像度」の欄から変更したい解像度を選択する。</li> <li>[OK] ボタンをクリックする。</li> <li>[dい] ボタンをクリックする。</li> </ol> |

## 原因と対処方法

- 電源コードは正しく差し込まれていますか。主電源を切り、数分後に もう一度電源を入れてみてください。
- 主電源スイッチをオンにしてください。
- [ ブライトネス ]、[ゲイン] の各調整値を上げてみてください。
- ⑤で入力信号を切り替えてみてください。
- マウス、キーボードを操作してみてください。
- コンピュータの電源は入っていますか。
- DisplayPort 接続している機器に問題があります。問題を解決し、モニターの主電源を切り、もう一度電源を入れてみてください。詳しくは DisplayPort 接続している機器の取扱説明書を参照してください。
- コンピュータによっては電源オン時に信号がすぐに出力されないた
- め、左のような画面が表示されることがあります。
- コンピュータの電源は入っていますか。
- 信号ケーブルは正しく接続されていますか。
   (S)で入力信号を切り替えてみてください。
- コンピュータの設定が、本機で表示できる解像度、垂直周波数になっていますか。取扱説明書「表示解像度」参照
- コンピュータを再起動してみてください。
- グラフィックスボードのユーティリティなどで、適切な表示モードに 変更してください。詳しくはグラフィックスボードの取扱説明書を参 照してください。
- fD:ドットクロック(デジタル信号入力時のみ表示されます)
- fH:水平周波数
- fV:垂直周波数

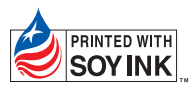

環境保護のため、再生紙を使用しています。